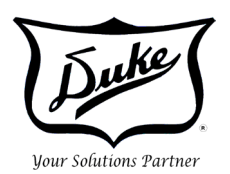

## TIMER BAR DISPLAY ASSIGNMENT

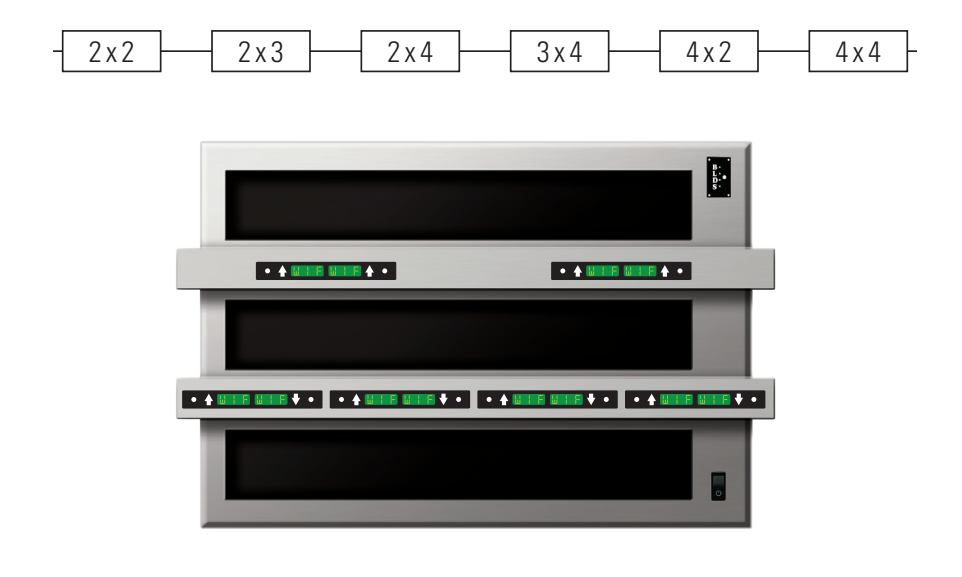

#### IMPORTANT INFORMATION, READ BEFORE INSTALLING

This manual is Copyright © 2017 Duke Manufacturing Company. All rights reserved. Reproduction without written permission is prohibited. Duke is a registered trademark of the Duke Manufacturing Company.

> Duke Manufacturing Co. 2305 N. Broadway St. Louis, MO 63102 Phone: 314-231-1130 Toll Free: 1-800-735-3853 Fax: 314-231-5074 www.dukemfg.com

**2x2** 

If at anytime you make an error, see Appendix A

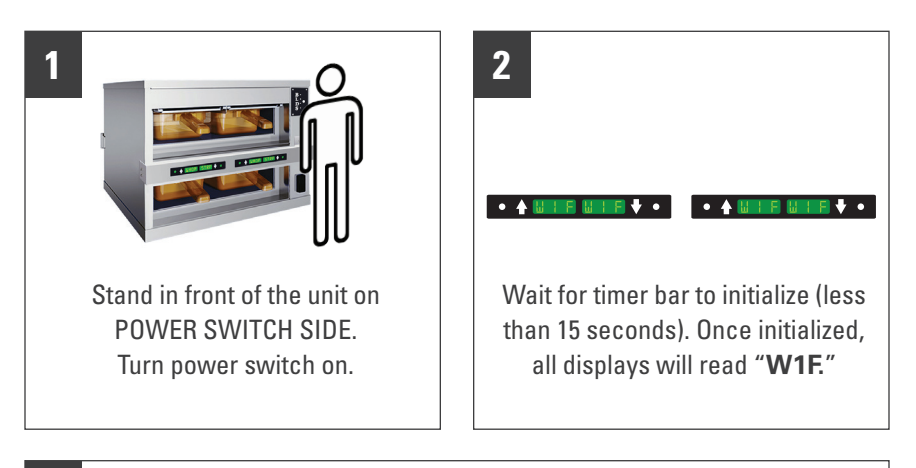

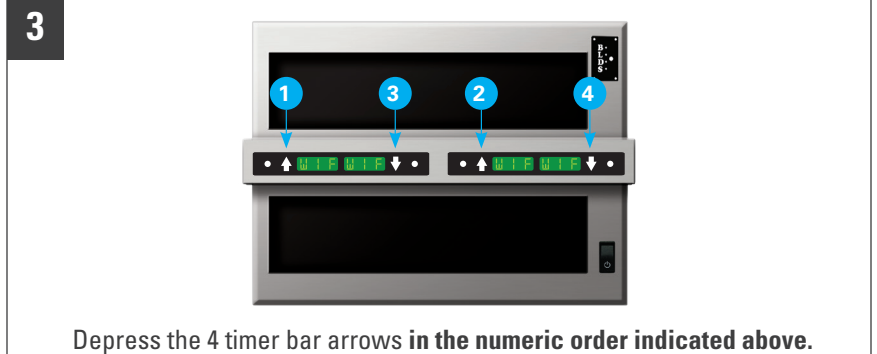

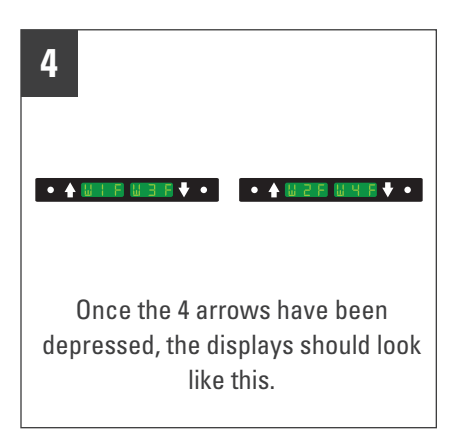

#### 5

If the unit is 1-sided, it will now go into **preheat mode**.

If the unit is 2-sided, continue on to step 6.

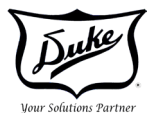

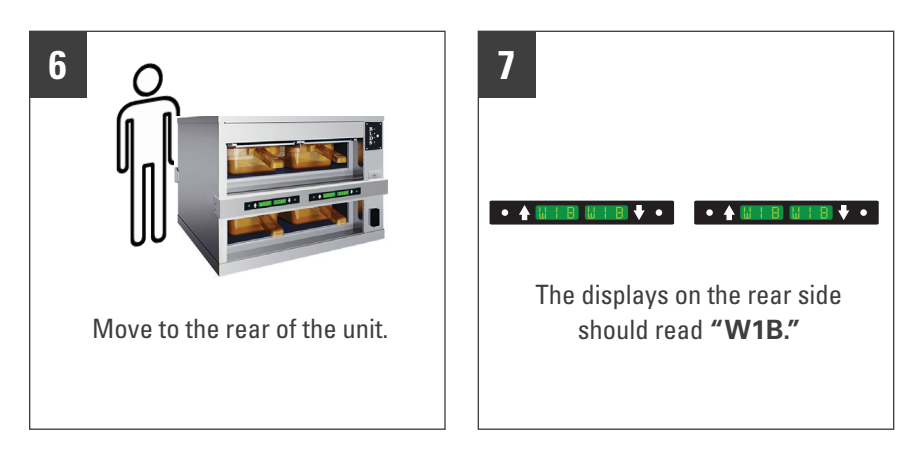

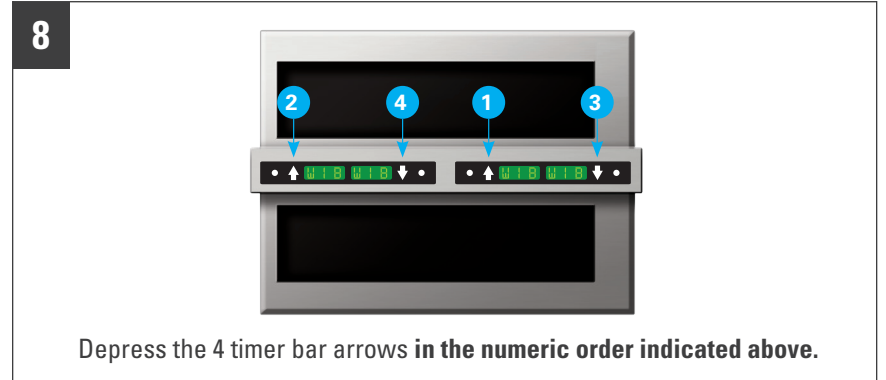

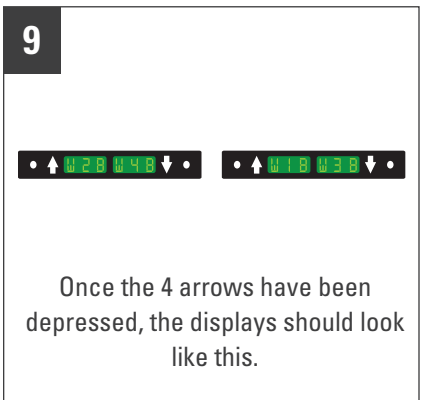

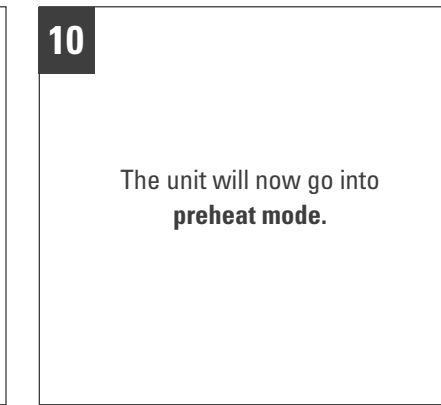

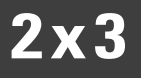

If at anytime you make an error, see Appendix B

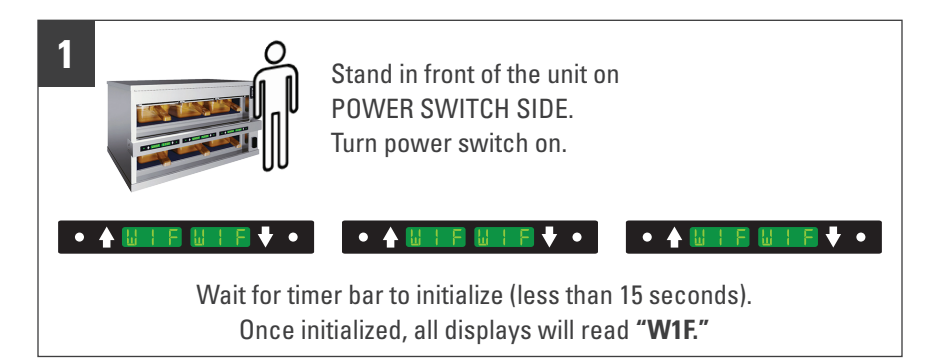

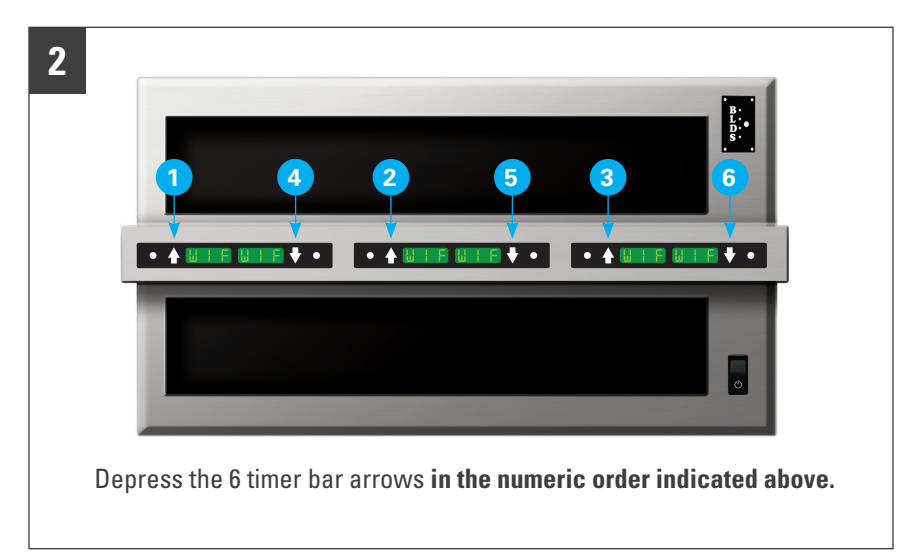

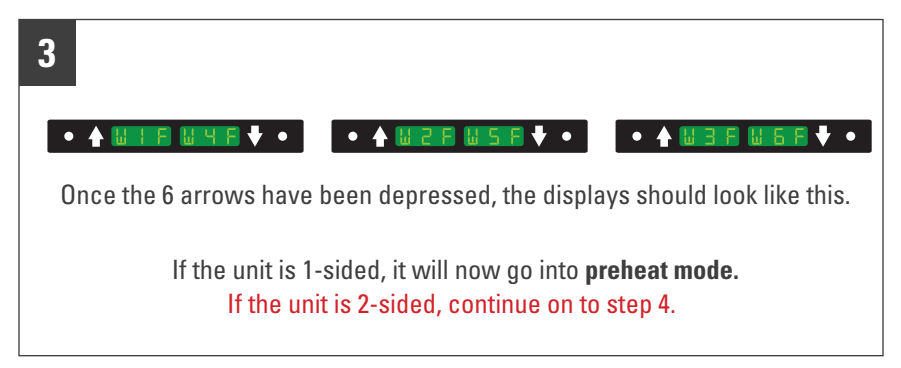

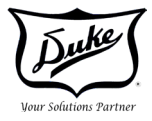

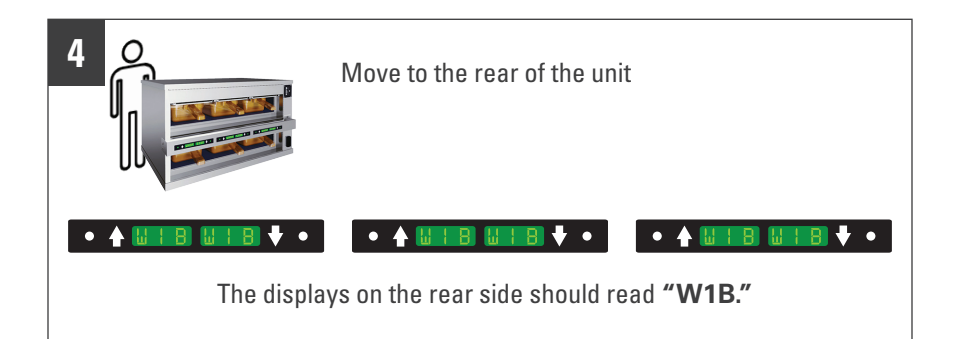

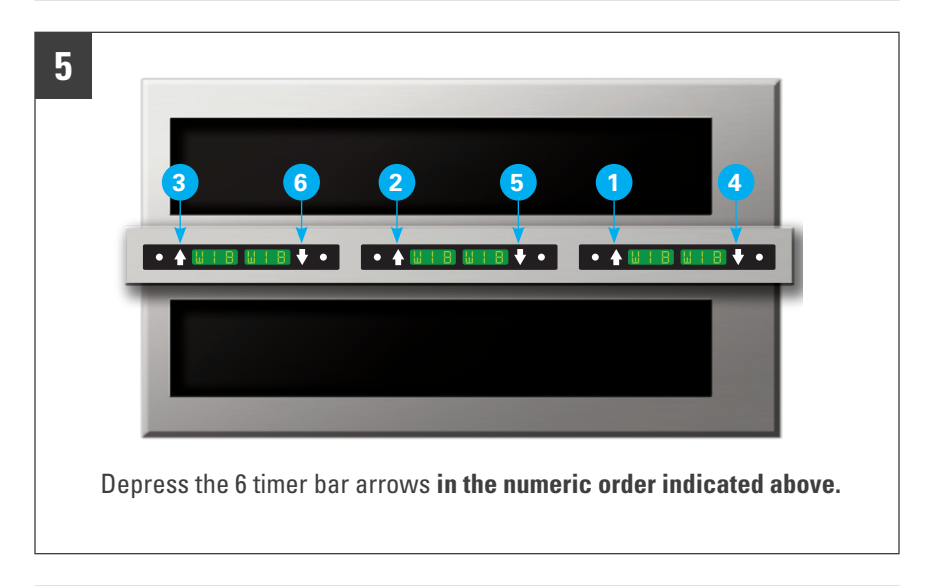

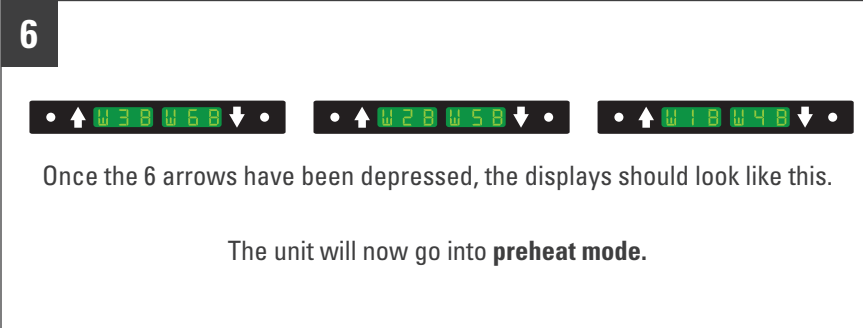

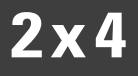

If at anytime you make an error, see Appendix C

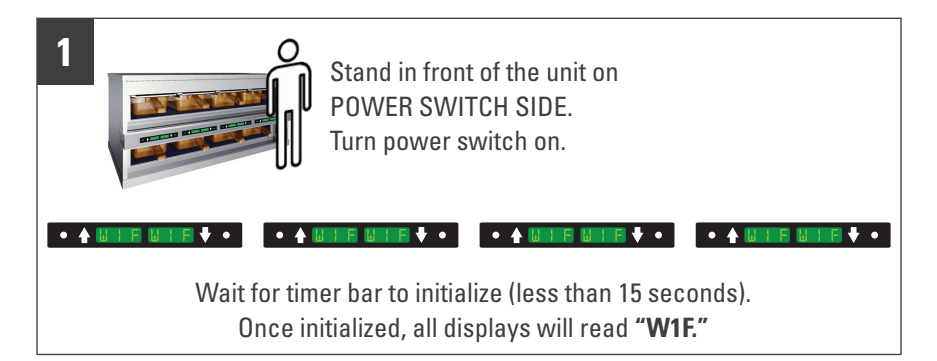

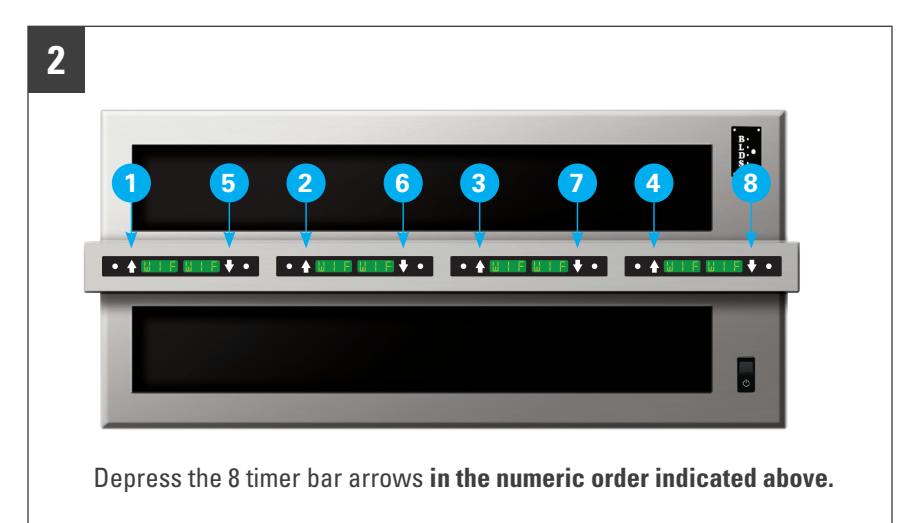

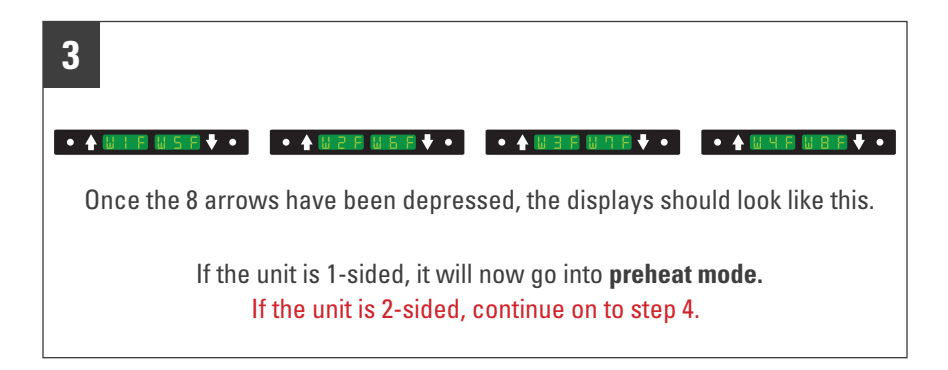

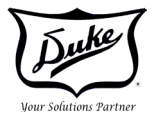

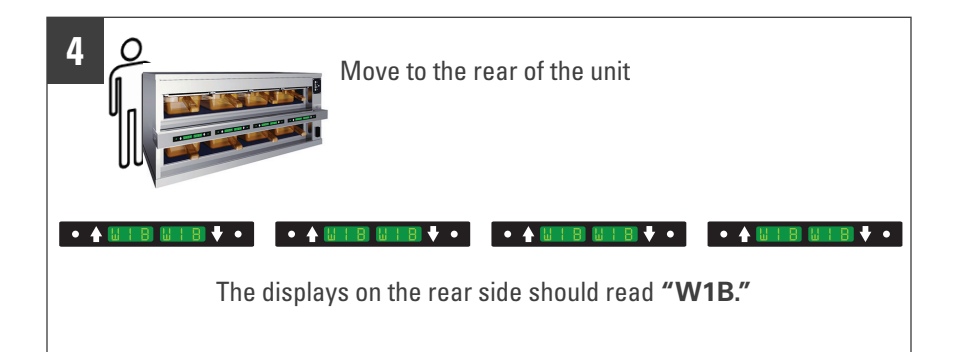

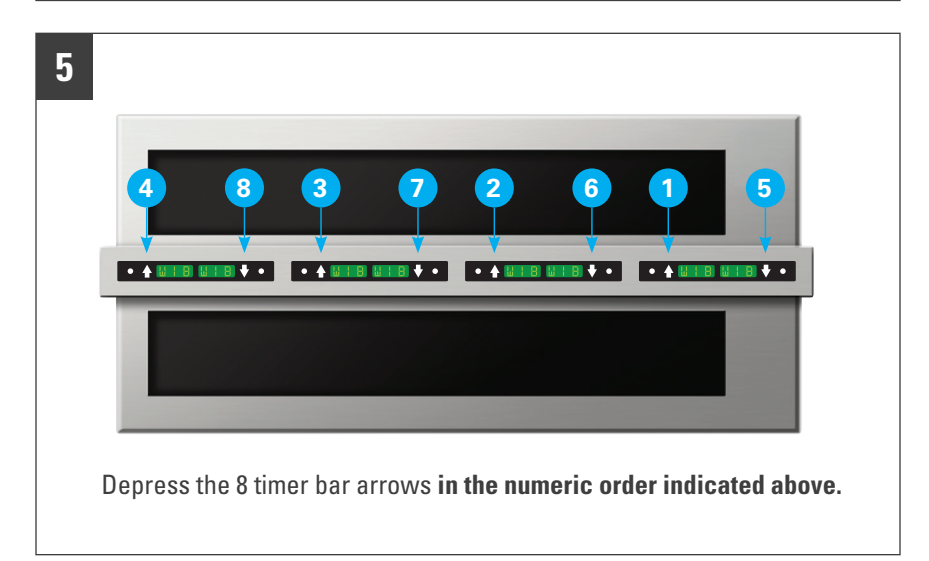

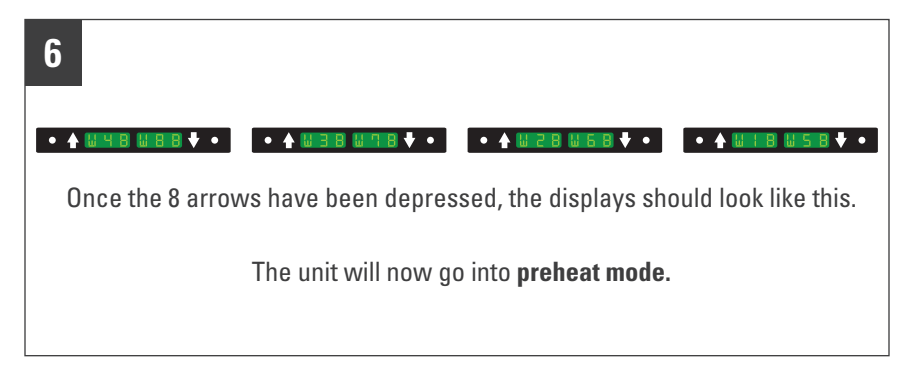

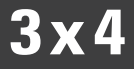

If at anytime you make an error, see Appendix D

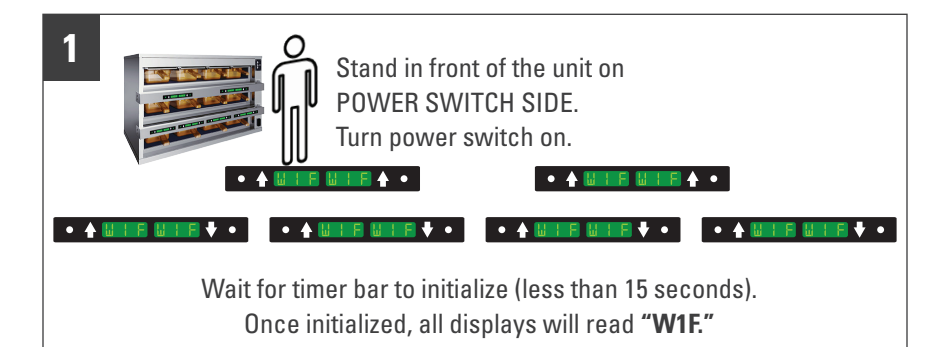

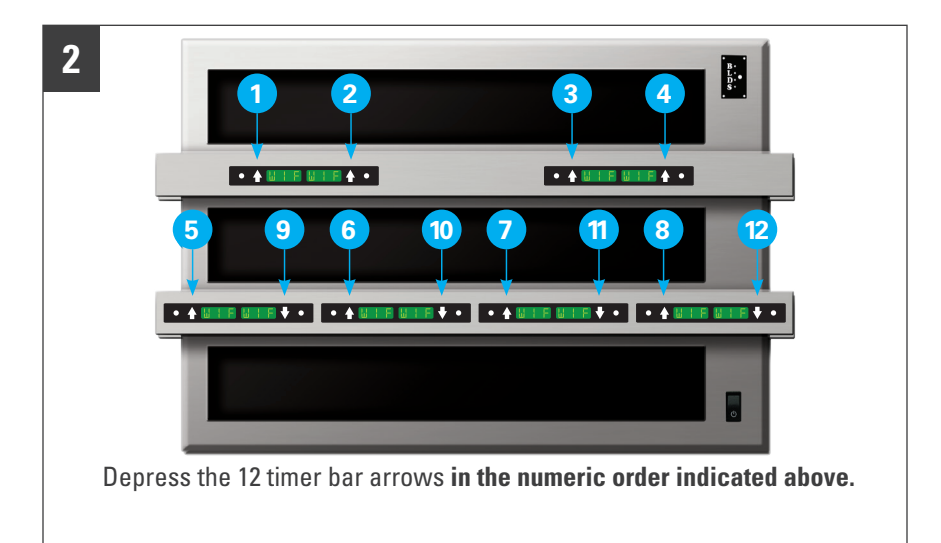

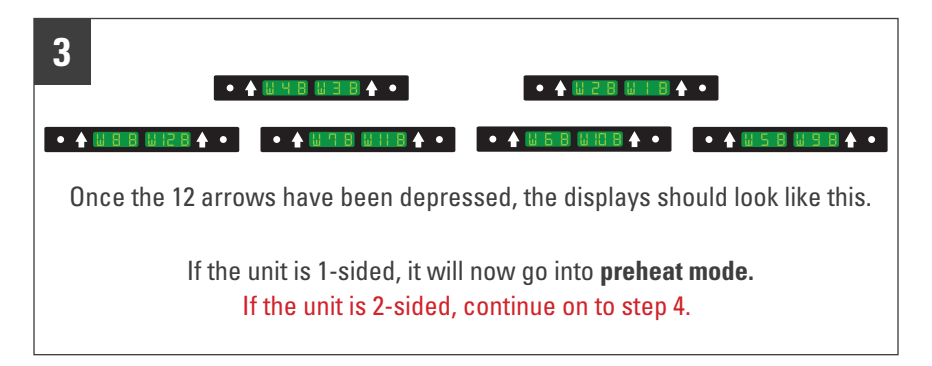

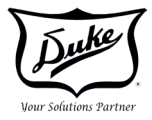

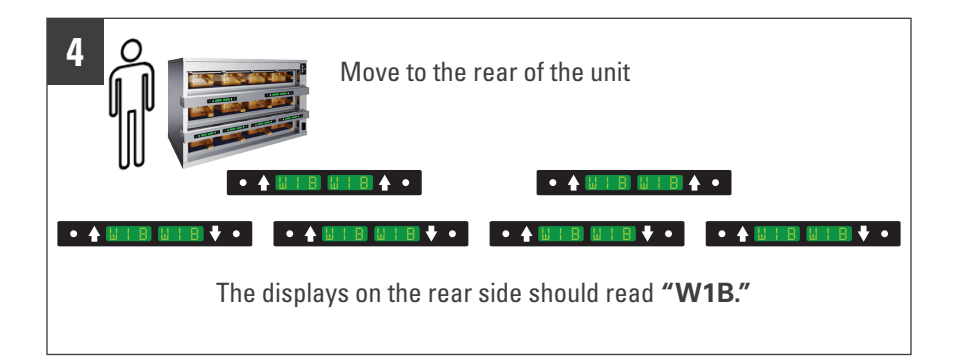

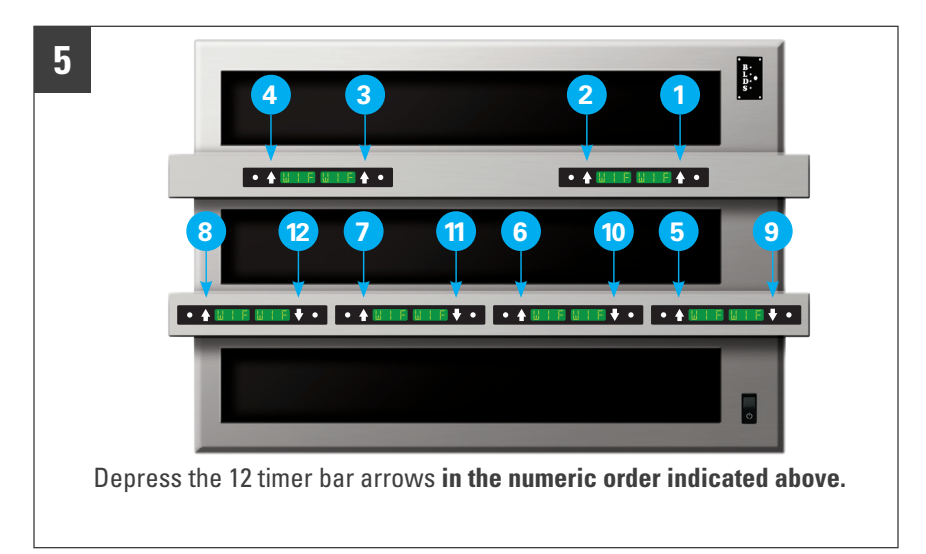

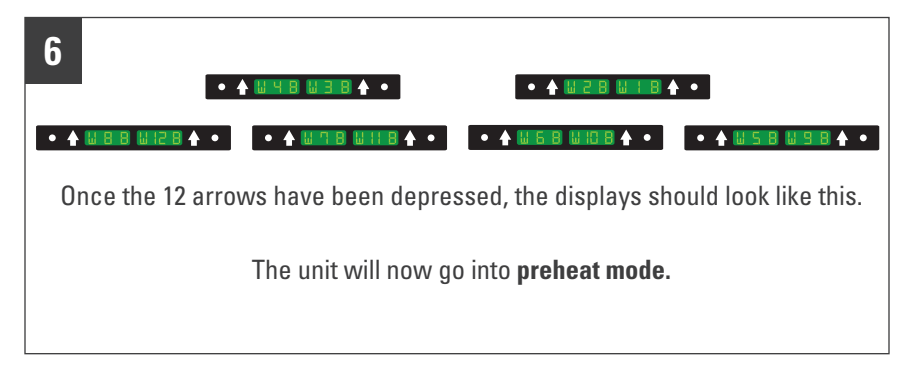

**4x2** 

If at anytime you make an error, see Appendix E

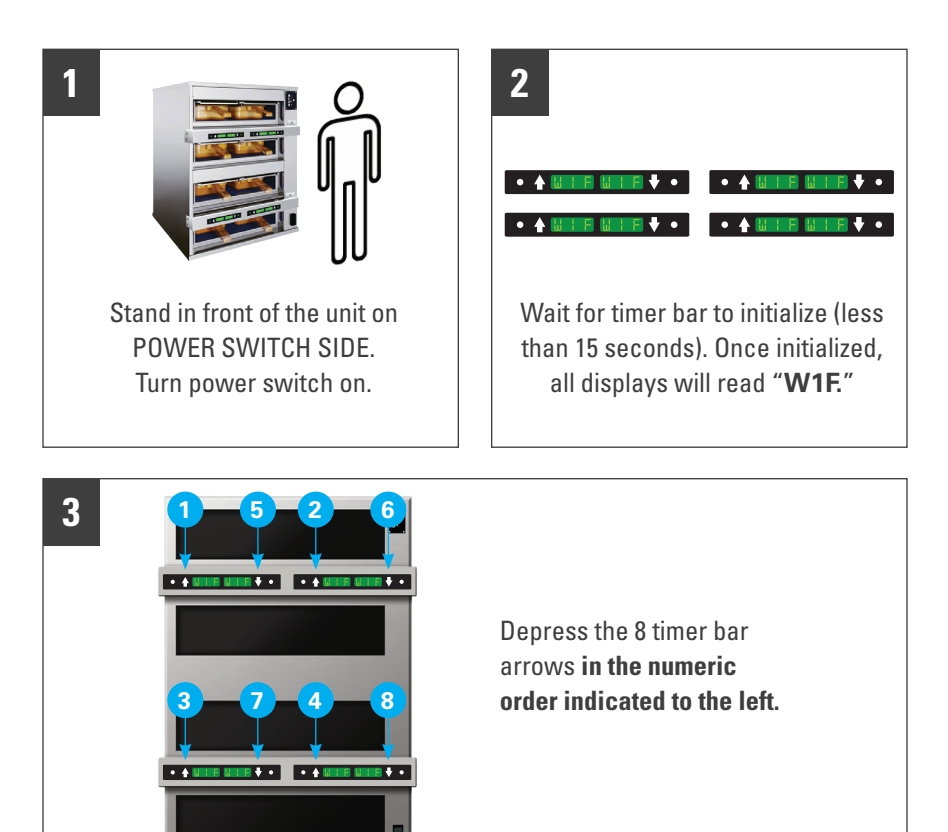

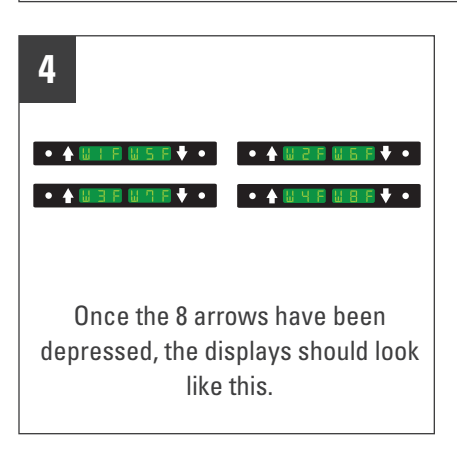

#### 5

If the unit is 1-sided, it will now go into **preheat mode.** 

If the unit is 2-sided, continue on to step 6.

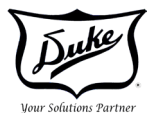

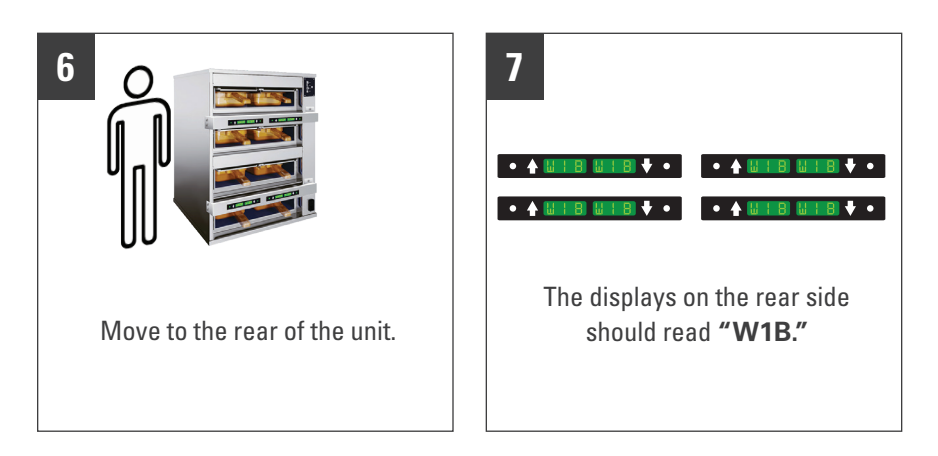

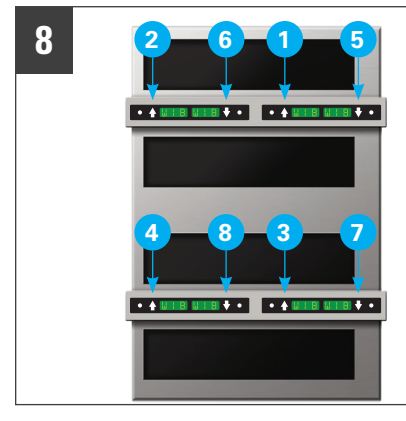

Depress the 8 timer bar arrows in the numeric order indicated to the left.

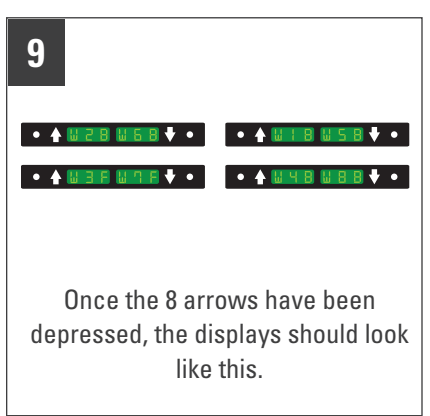

#### 10

The unit will now go into **preheat mode.** 

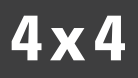

If at anytime you make an error, see Appendix F

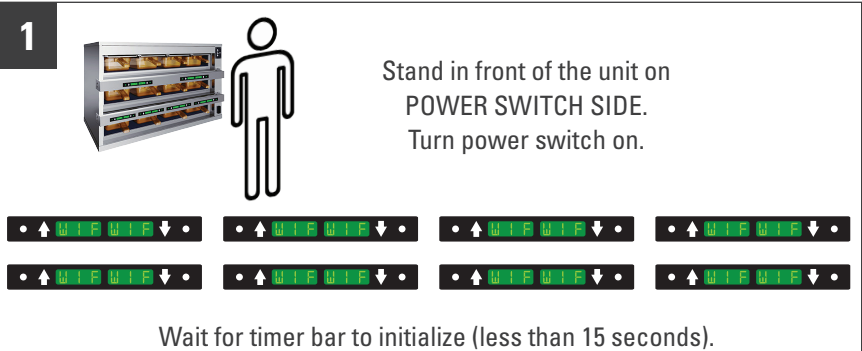

Once initialized, all displays will read "W1F."

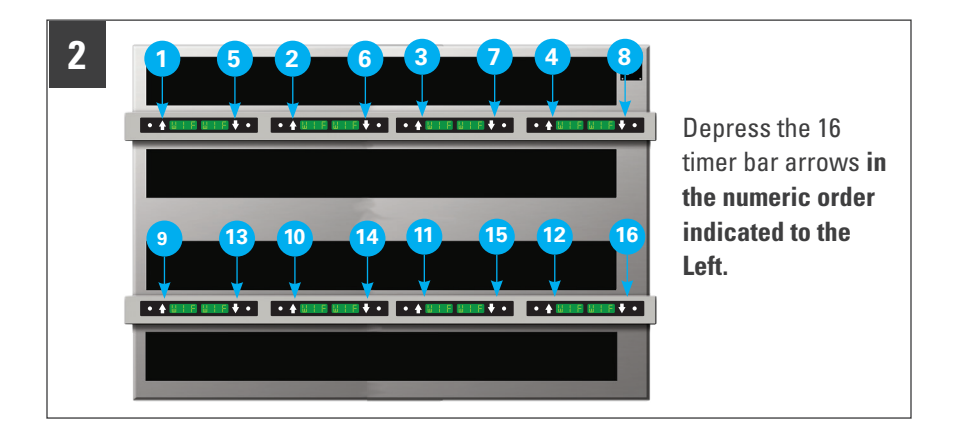

Once the 16 arrows have been depressed, the displays should look like this.

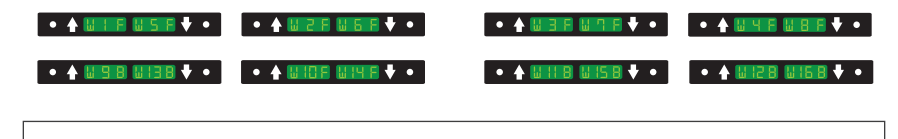

If the unit is 1-sided, it will now go into preheat mode.

If the unit is 2-sided, continue on to step 4.

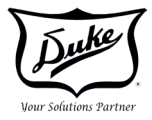

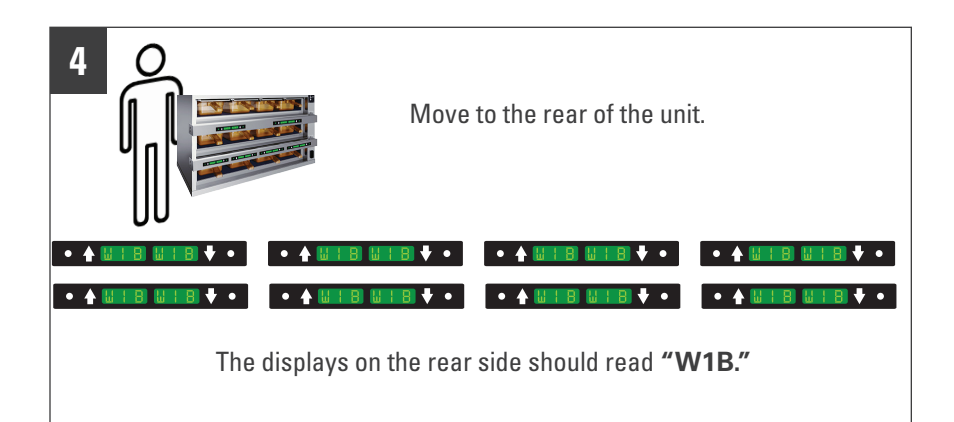

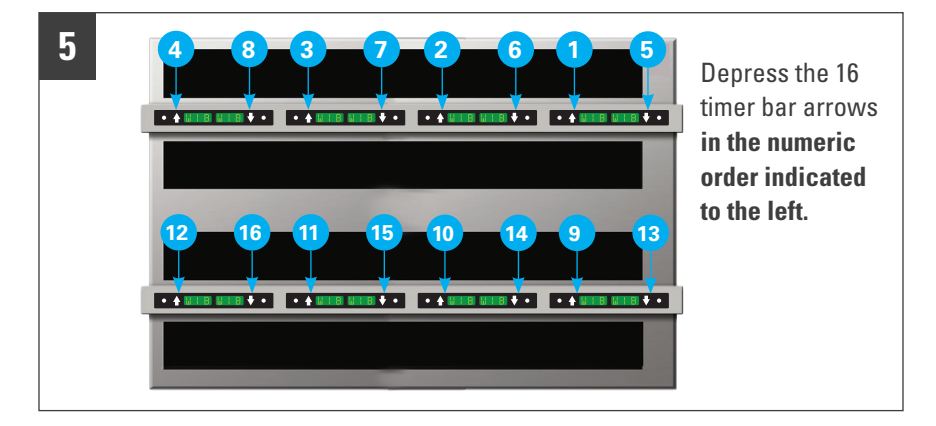

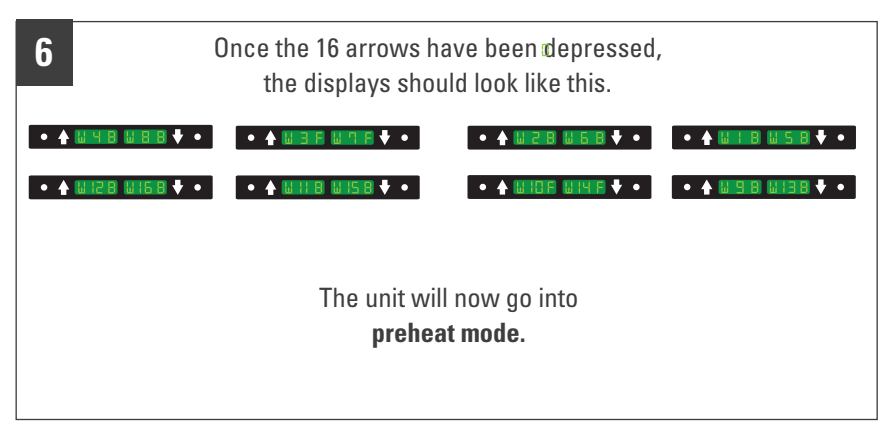

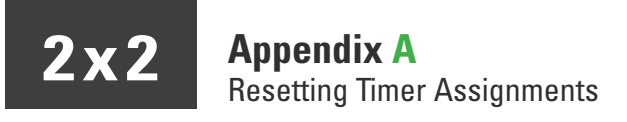

If at any time throughout the timer bar assignment process an arrow is pressed in the wrong order, you have the ability to **reset and start over**.

| 1                                                                                                    |
|----------------------------------------------------------------------------------------------------|
|                                                                                                    |
| Turn the power button <b>OFF</b> and then <b>ON</b> . Wait for the display panels to initialize.<br>Once initialized, it should look like the above display. If not, move on<br>to 2 which will reset the assignments. |

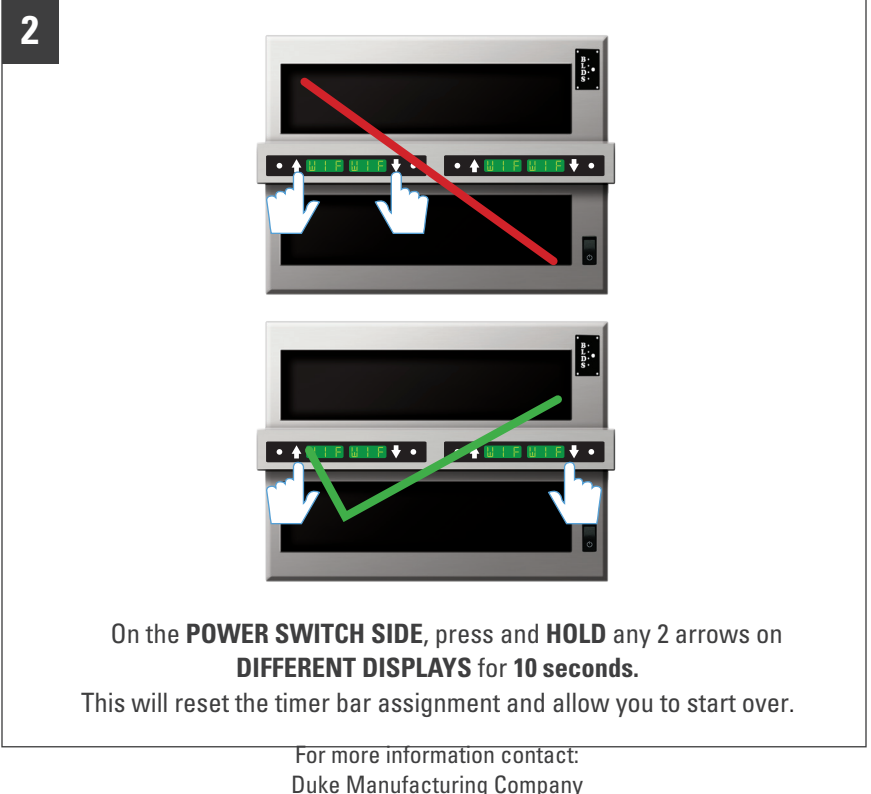

Duke Manufacturing Company 2305 N Broadway, St. Louis, MO 63102 800.735.3853 **2x3** Appendix B Resetting Timer Assignments

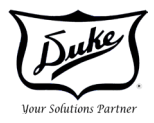

If at any time throughout the timer bar assignment process an arrow is pressed in the wrong order, you have the ability to **reset and start over**.

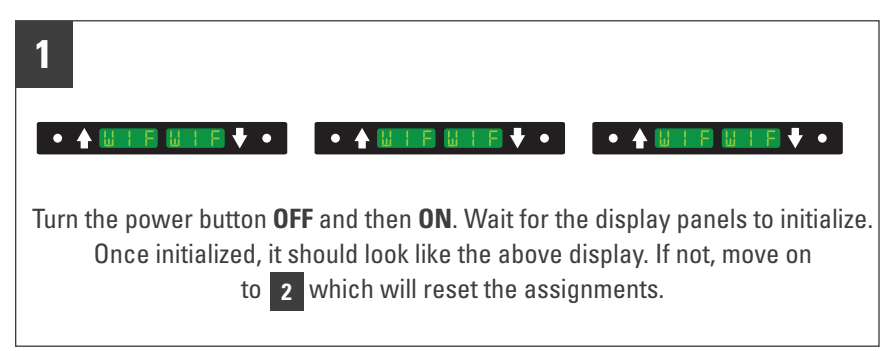

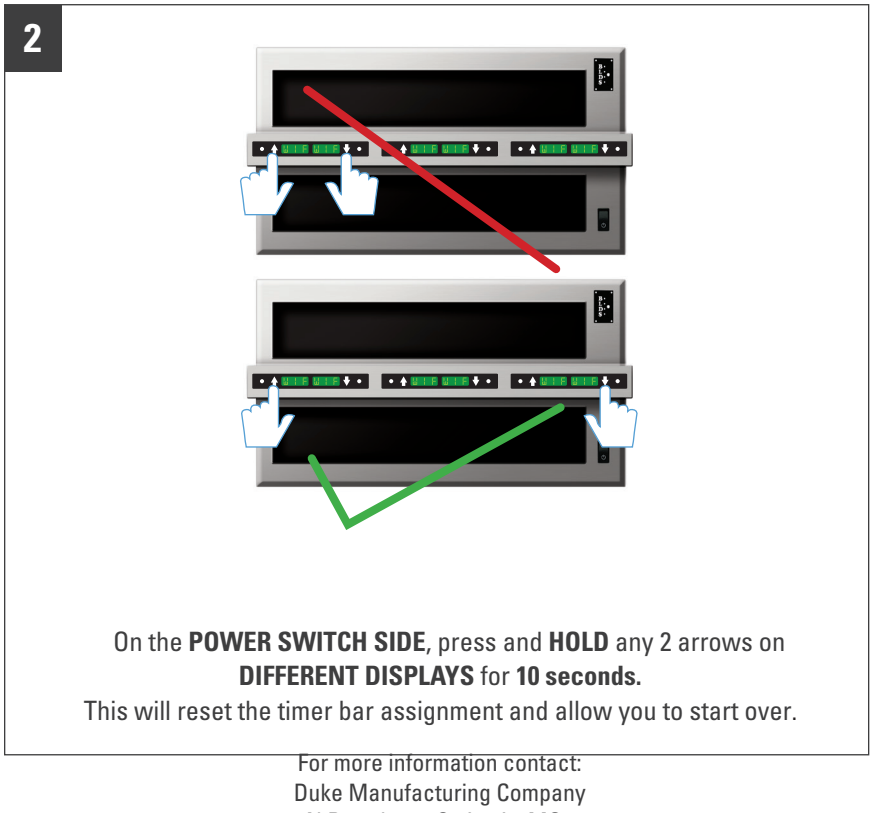

Duke Manufacturing Company 2305 N Broadway, St. Louis, MO 63102 800.735.3853 **2 x 4** Appendix C Resetting Timer Assignments

If at any time throughout the timer bar assignment process an arrow is pressed in the wrong order, you have the ability to **reset and start over**.

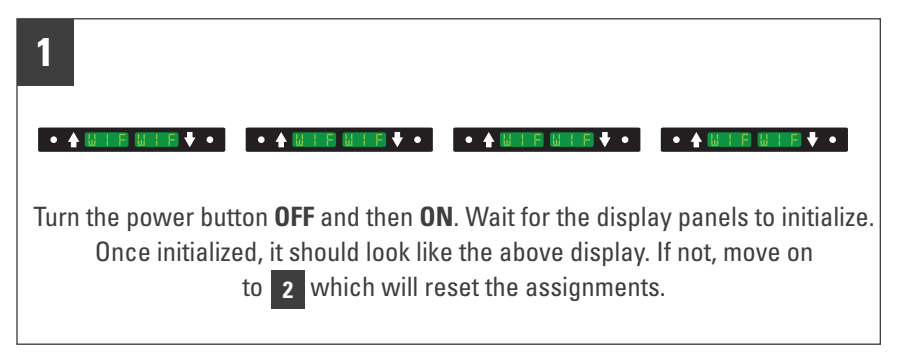

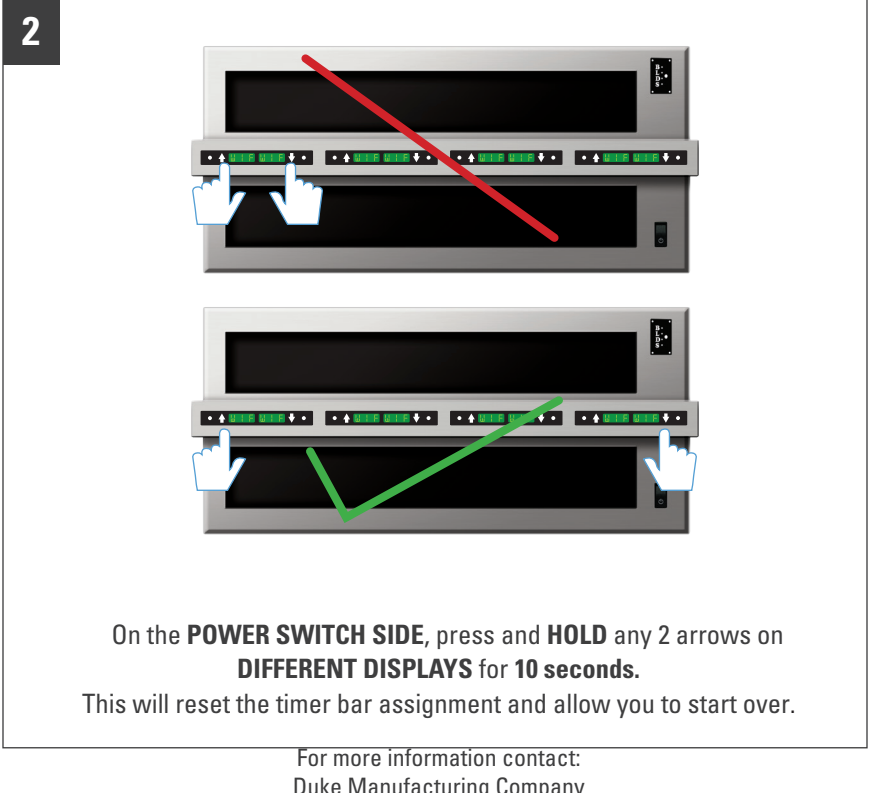

Duke Manufacturing Company 2305 N Broadway, St. Louis, MO 63102 800.735.3853

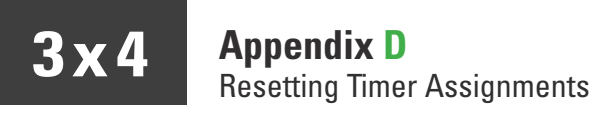

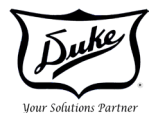

If at any time throughout the timer bar assignment process an arrow is pressed in the wrong order, you have the ability to **reset and start over**.

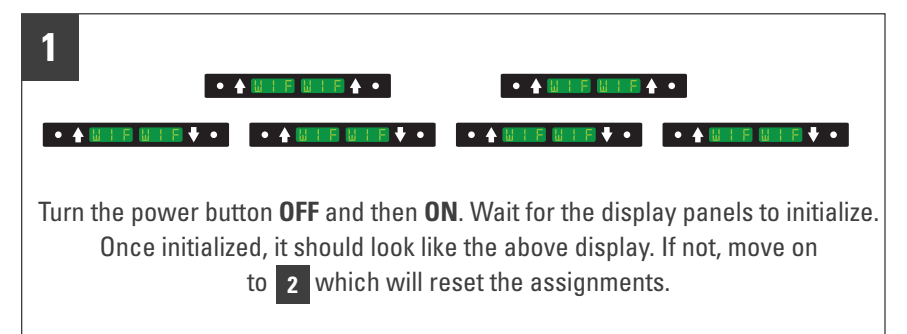

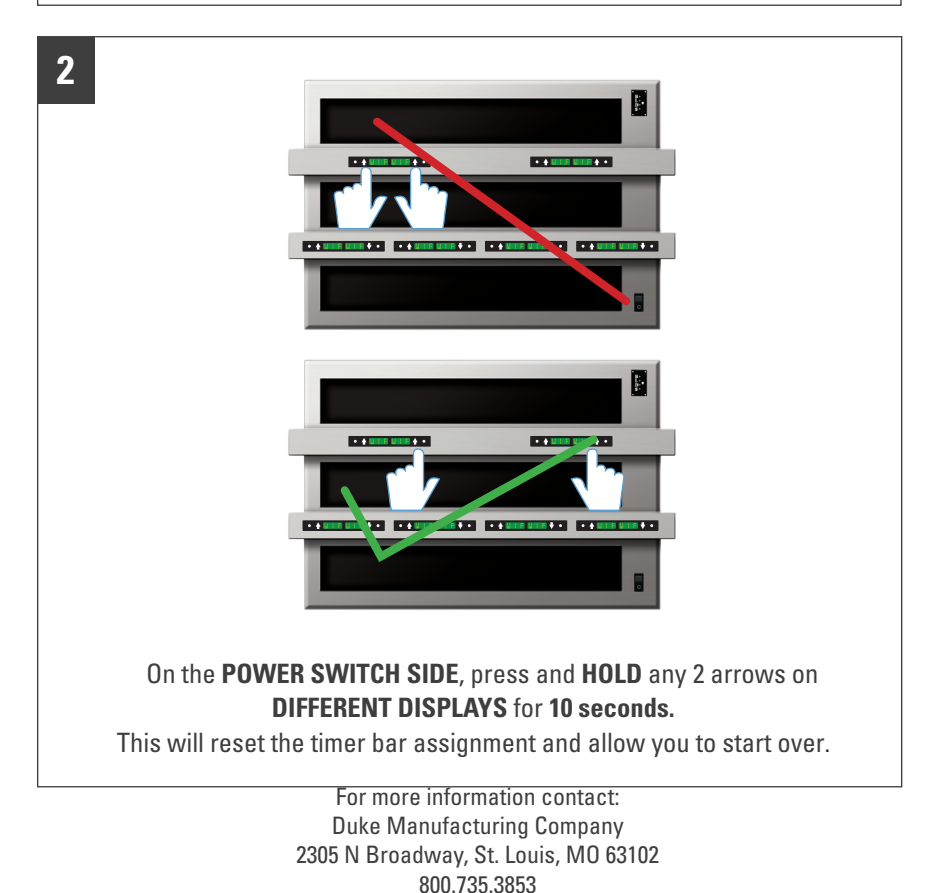

17

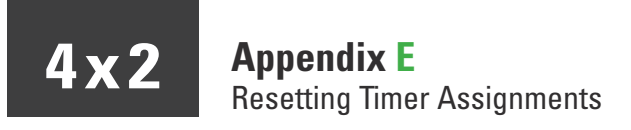

If at any time throughout the timer bar assignment process an arrow is pressed in the wrong order, you have the ability to **reset and start over**.

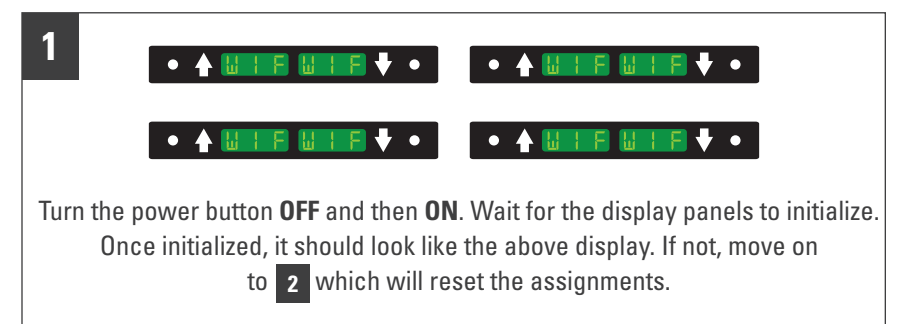

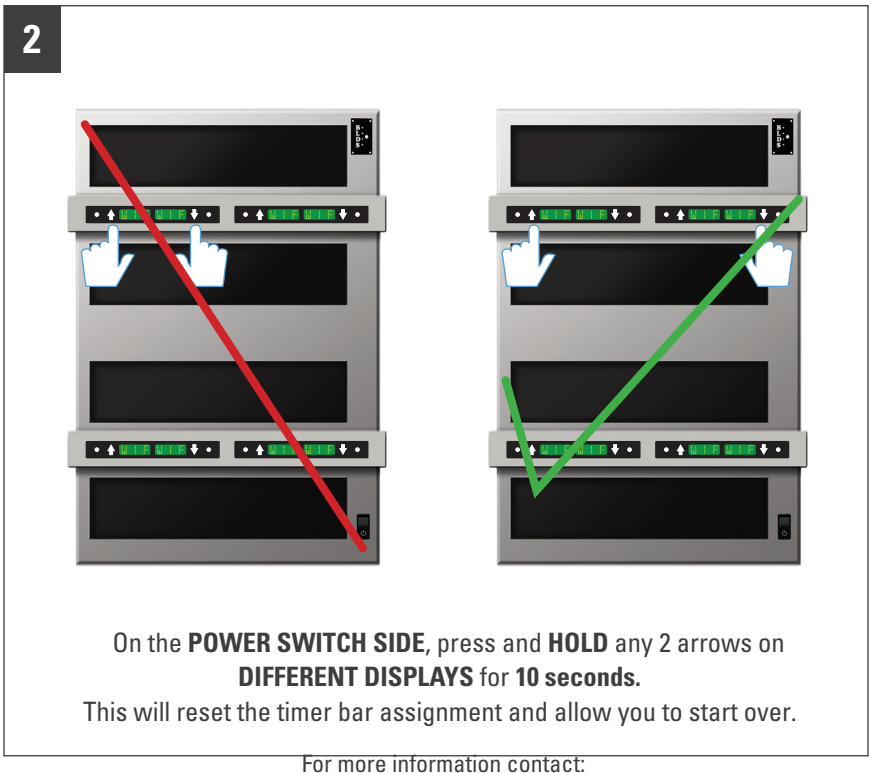

For more information contact: Duke Manufacturing Company 2305 N Broadway, St. Louis, MO 63102 800.735.3853 4 x 4 Appendix F Resetting Timer Assignments

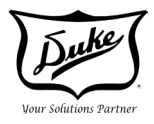

If at any time throughout the timer bar assignment process an arrow is pressed in the wrong order, you have the ability to **reset and start over**.

| 1                                                                                                |                         |                        |                                       |  |
|--------------------------------------------------------------------------------------------------|-------------------------|------------------------|---------------------------------------|--|
| • 🛊 🖬 F 🖩 S F 🕈 •                                                                                | • 🛊 🗤 2 8 🛛 6 8 🕴 •     | • <b>* UBE UPE *</b> • |                                       |  |
| • 🛊 🗉 🗄 🖬 🖬 🛊 •                                                                                  | • • • • • • • • • • • • | • <b>*</b> • • • • • • | • • • • • • • • • • • • • • • • • • • |  |
| Turn the power button <b>OFF</b> and then <b>ON</b> . Wait for the display panels to initialize. |                         |                        |                                       |  |
| Once initialized, it should look like the above display. If not, move on                         |                         |                        |                                       |  |
| to <b>2</b> which will reset the assignments.                                                    |                         |                        |                                       |  |

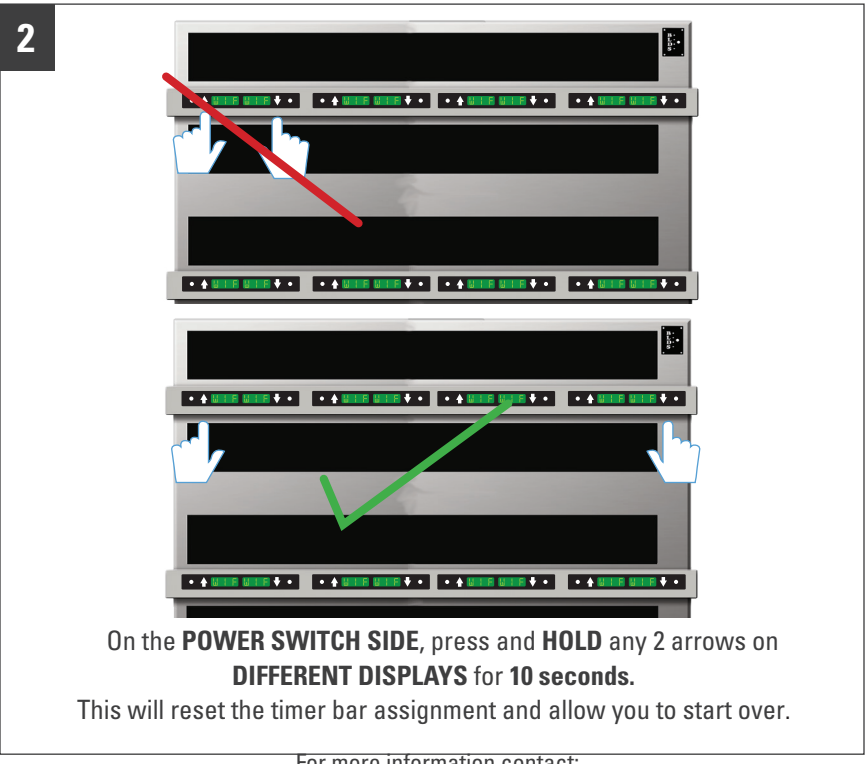

For more information contact: Duke Manufacturing Company 2305 N Broadway, St. Louis, MO 63102 800.735.3853

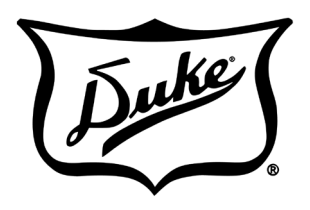

Your Solutions Partner

# Duke Manufacturing Co.

2305 N. Broadway St. Louis, MO 63102 Phone: 314-231-1130 Toll Free: 1-800-735-3853 Fax: 314-231-5074

www.dukemfg.com